## **TAMS Version R12 Installation**

- 1) Go to the following url: <u>https://ebs.tulane.edu</u>
- 2) The Login page will appear; sign in using your Single Sign On (SSO) credentials

| ORACLE' E-Business Suite AccessGate    |               |                                       |        |  |
|----------------------------------------|---------------|---------------------------------------|--------|--|
| Login                                  |               |                                       |        |  |
|                                        | Enter your Si | ingle Sign-On user name and password. |        |  |
|                                        | User Name     | jdoe                                  |        |  |
|                                        | Password      | •••••                                 |        |  |
|                                        |               | Login                                 | Cancel |  |
| Oracle E-Business Suite AccessGate 1.1 |               |                                       |        |  |
|                                        |               |                                       |        |  |
|                                        |               |                                       |        |  |

3) When you choose a function under your Responsibility, you will be prompted to install Java if you do not already have it installed; if you do already have Java installed, no further installation action is required

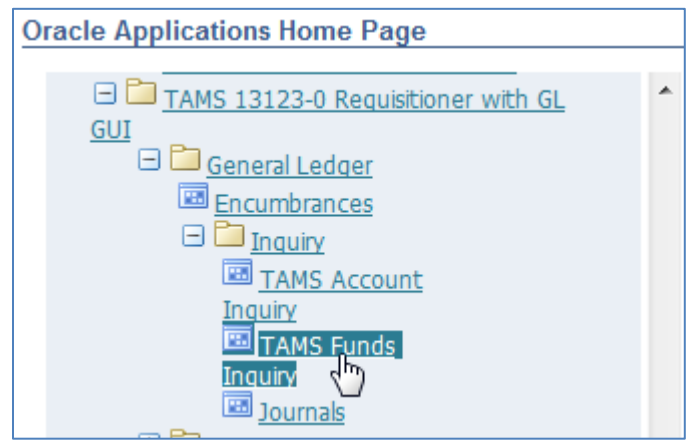

4) If you do not have Java installed, the following prompt will appear; click the Install button

| This website wants to install the following add-on: 'Java(TM) SE Runtime Environment 6.0 Update 7' from 'Sun Microsystems, Inc.' | What's the risk? | Install | )× |
|----------------------------------------------------------------------------------------------------|------------------|---------|----|
|----------------------------------------------------------------------------------------------------|------------------|---------|----|

- 5) After clicking the Install button, the prompt may disappear
- 6) If the prompt disappears, once again, choose a function under your Responsibility (this is the process that initiates Java)
- 7) When the Java Setup box appears, click the Accept button

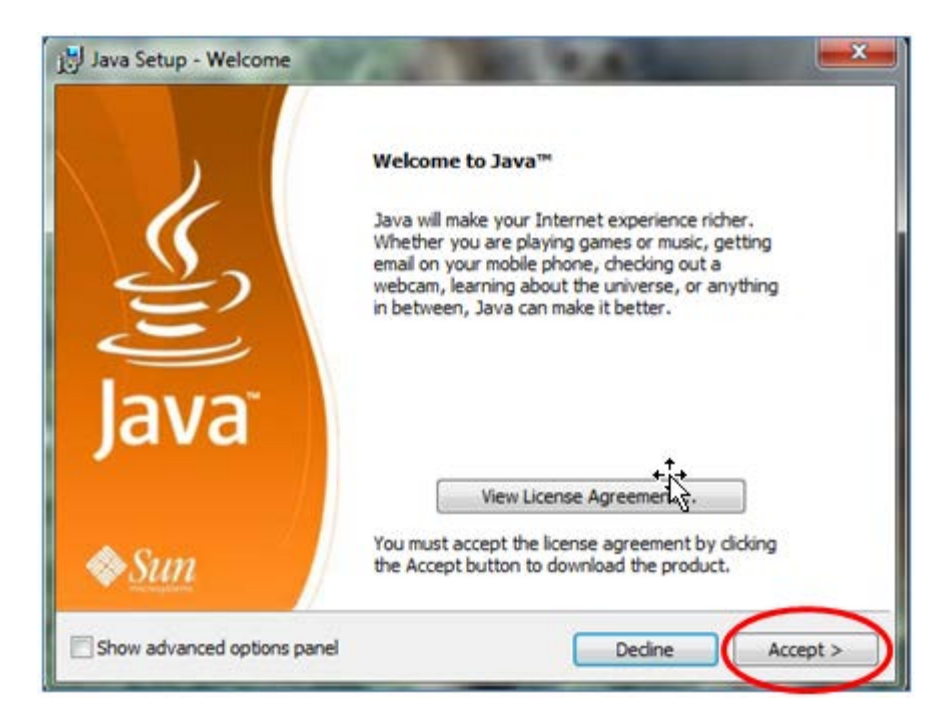

8) Once the installation process completes, a dialogue box will appear letting you know that the installation was successful; click the Finish button

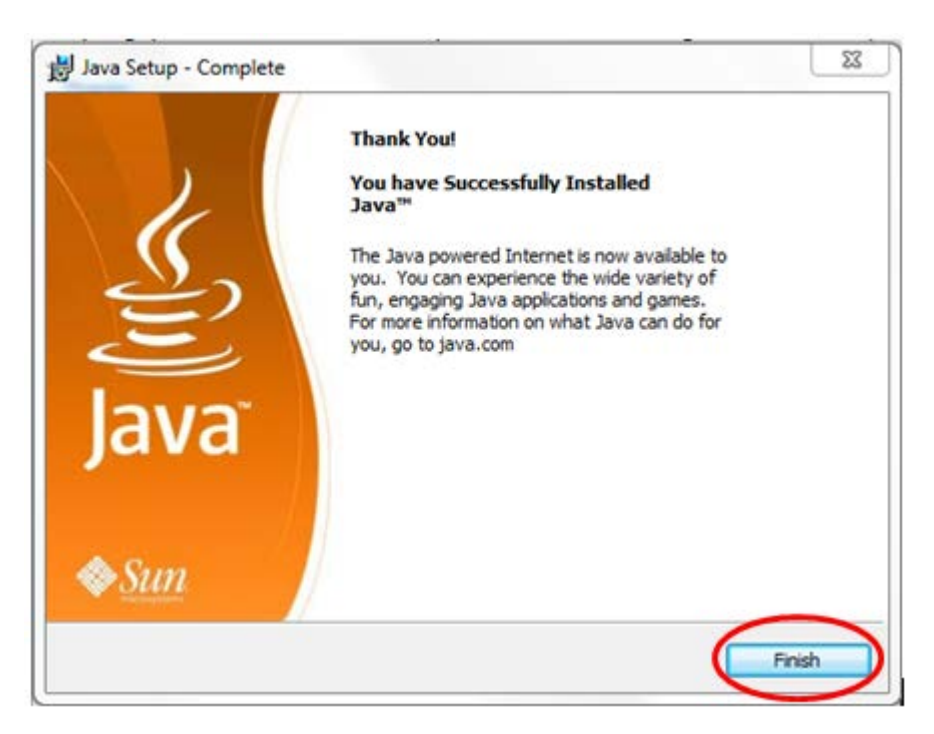

9) Now, when you choose a function under a Responsibility, Java will initiate and allow TAMS to successfully open